تطبيق التعليم عن بعد ومركز البحث

# دليل الوصول إلى الفصول الدراسية الافتراضية للطلاب (Adobe Connect)

Düzenleyen: KBUZEM (Uzaktan Eğitim Uygulama ve Araştırma Merkezi)

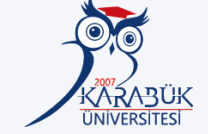

في جزء العنوان من متصفح الويب http://kbuzem.karabuk.edu.tr صفحة ويب مركز التعليم عن بعد ؛ عن طريق كتابة الخاص بك أو على موقع جامعة كار ابوك يمكنك الوصول إليه بالنقر فوق ارتباط التعليم عن بعد.

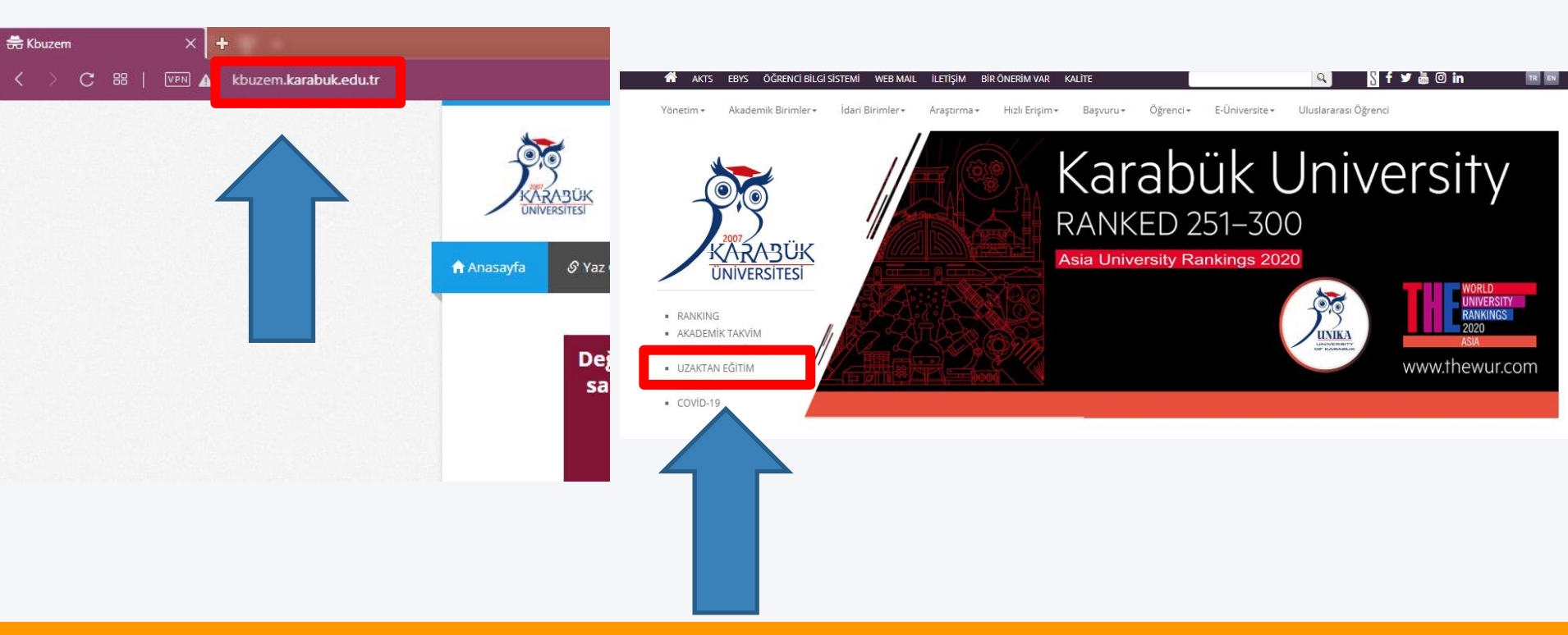

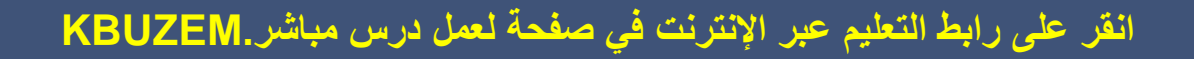

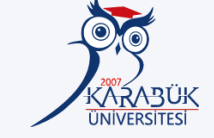

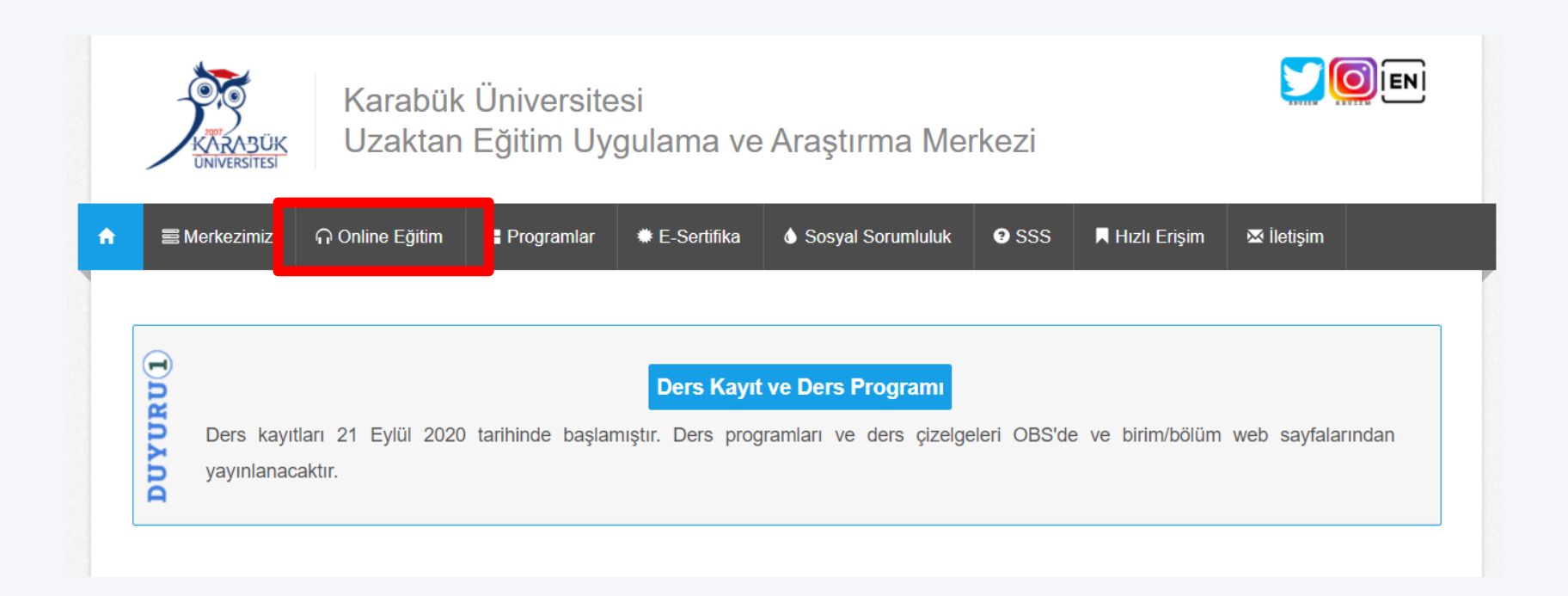

## انقر فوق ارتباط "درس مباشر" من خلال الوصول إلى الدورة التدريبية الخاصة بك من قائمة الدورة التدريبية الفرق في أ

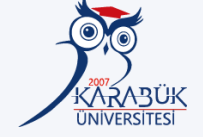

#### Sanal(Senkron) Ders Sınıf Listesi

| FAKÜLTELER                  |                |                    |  |  |  |  |
|-----------------------------|----------------|--------------------|--|--|--|--|
| Edebiyat Fakültesi          | -              |                    |  |  |  |  |
| Coğrafya                    |                |                    |  |  |  |  |
| COG152 Klimatoloji I        | CEMİL İRDEM    | Canlı Ders (Adobe) |  |  |  |  |
| COG153 Kayaç Coğrafyası     | MÜCAHİT COŞKUN | Canli Ders (Adobe) |  |  |  |  |
| COG160 Jeomorfolojiye Giriş | MÜCAHİT COŞKUN | Canlı Ders (Adobe) |  |  |  |  |
| COG254 Şehir Yerleşmeleri   | ÜNAL ÖZDEMİR   | Canlı Ders (Adobe) |  |  |  |  |
| Felsefe                     |                |                    |  |  |  |  |
| İngiliz Dili ve Edebiyatı   |                |                    |  |  |  |  |
| Sosyoloji                   |                |                    |  |  |  |  |
| Tarih                       |                |                    |  |  |  |  |
| Türk Dili ve Edebiyatı      |                |                    |  |  |  |  |
| Fen Fakültesi               | +              |                    |  |  |  |  |
| İİBF                        |                |                    |  |  |  |  |
| İlahiyat Fakültesi          | +              |                    |  |  |  |  |
| İşletme Fakültesi           | +              |                    |  |  |  |  |
| Mimarlık Fakültesi          | +              |                    |  |  |  |  |
| Mühendislik Fakültesi       | +              |                    |  |  |  |  |
| Safranbolu Turizm Fakültesi | +              |                    |  |  |  |  |
| Sağlık Bilimleri Fakültesi  | +              |                    |  |  |  |  |
| SFTGS Fakültesi             | +              |                    |  |  |  |  |
| Teknoloji Fakültesi         | +              |                    |  |  |  |  |

## مقدمة في الفصول الافتر اضية.

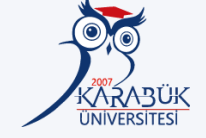

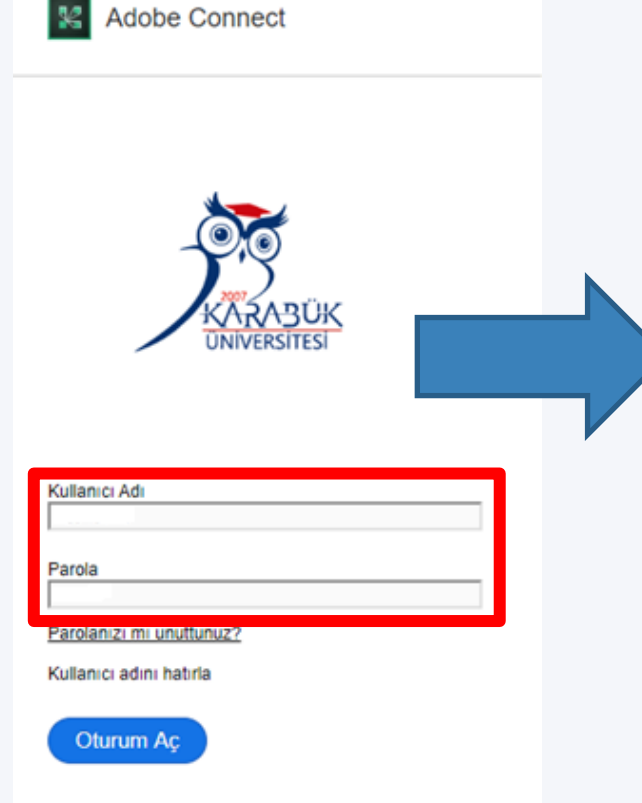

لتسجيل الدخول ، اكتب في حقل اسم öğrenci no@öğrenci.karabuk.edu.tr المستخدم. مثال على الاستخدام: 123456789@ogrenci.karabuk.edu.tr في حقل كلمة المرور ، اكتب أول 5 أرقام من رقم الهوية التركية معًا. \* Kbu ومعلومات مثال على الاستخدام: 12345Kbu\*

## يمكنك طرح أسئلتك على المحاضر باستخدام قسم الدردشة في تطبيق الفصل الافتراضي.

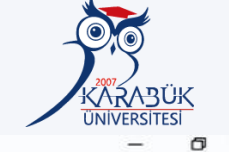

 $\times$ 

#### MUH Bilgisayar Mühendisliği Uzaktan Eğitim 4. Sınıf (test) - Adobe Connect

| Toplantı Düzenler                 | Bölmeler Ses 🌒 - 🧕 - 🞴 - | 🛑 Yardım 📊                                                                                                    |
|-----------------------------------|--------------------------|----------------------------------------------------------------------------------------------------|
| Attendee List (2) =-              | Paylaş 104               | =-                                                                                                    |
| 1 1 1 A 1                         |                          |                                                                                                    |
| ▼ Toplantı Sahipleri (1)          |                          | Paylaşım                                                                                                    |
| 🙈 .MF Bilgisayar Milh 4. Sınıf    |                          | Statement in succession                                                                                         |
| <ul> <li>Sunucular (0)</li> </ul> |                          |                                                                                                    |
| ▼ Katılımcılar (1)                |                          | Tartışma                                                                                                    |
| 🔒 Çağan DÖNMEZ 🔮                  |                          |                                                                                                    |
|                                   |                          |                                                                                                    |
|                                   |                          | İş birliği                                                                                                    |
|                                   |                          |                                                                                                    |
| Camera and Voice                  |                          |                                                                                                    |
| Web Kameramı Baş                  |                          | test                                                                                                    |
| Sohbet 7 (Herkes) =+              | Ekranımı Paylaş 👻        |                                                                                                    |
| Sohbet geçmişi silindi            |                          |                                                                                                    |
| Heden .                           |                          | × +                                                                                                    |
| Merkes                            |                          | ALC SALES AND ALC AND ALC AND ALC AND ALC AND ALC AND ALC AND ALC AND ALC AND ALC AND ALC AND ALC AND ALC AND A |

## أثناء الدرس المتزامن ، يمكنك طلب تنشيط الميكروفون والكاميرا عند الضرورة ، تحت سيطرة المدرب.

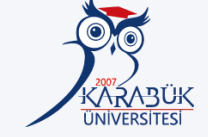

#### Mühendisliği Uzaktan Eğitim 4. Sınıf (test) - Adobe Connect

| antı    | Düzenler                                | Bölmeler Ses                      | - ( | <b>9</b> - | 2 - | <b>#</b> - |
|---------|-----------------------------------------|-----------------------------------|-----|------------|-----|------------|
| (2)     | ≣*                                      | Paylaş 104                        |     |            |     |            |
|         |                                         |                                   |     |            |     |            |
| eri (1) |                                         |                                   |     |            |     |            |
| r Müh 4 | . Sınıf                                 |                                   |     |            |     |            |
|         | _                                       |                                   |     |            |     |            |
|         |                                         |                                   |     |            |     |            |
| EZ      | ġ                                       |                                   |     |            |     |            |
|         |                                         |                                   |     |            |     |            |
|         |                                         |                                   |     |            |     |            |
|         |                                         |                                   |     |            |     |            |
| ice     | ≡*                                      |                                   |     |            |     | PDr        |
| 101100  | 000000000000000000000000000000000000000 |                                   |     |            |     |            |
|         |                                         |                                   |     |            |     |            |
|         |                                         |                                   |     |            |     |            |
| eramı   | Baş                                     |                                   |     |            |     |            |
|         |                                         |                                   |     |            |     |            |
|         |                                         | a contraction of the first of the |     |            |     |            |

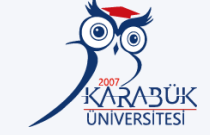

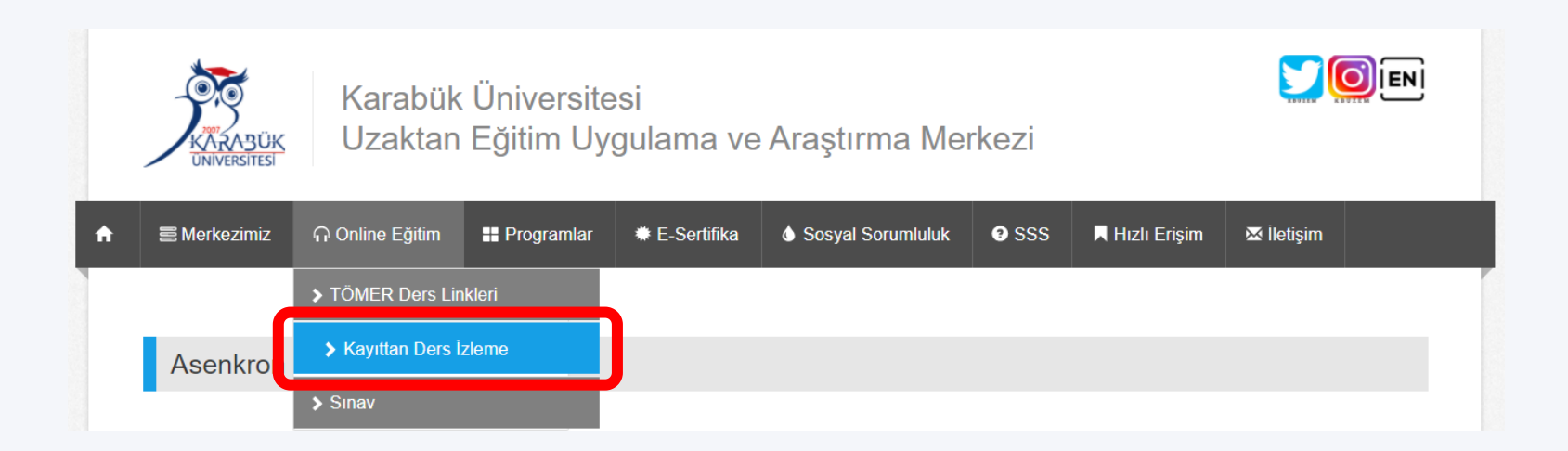

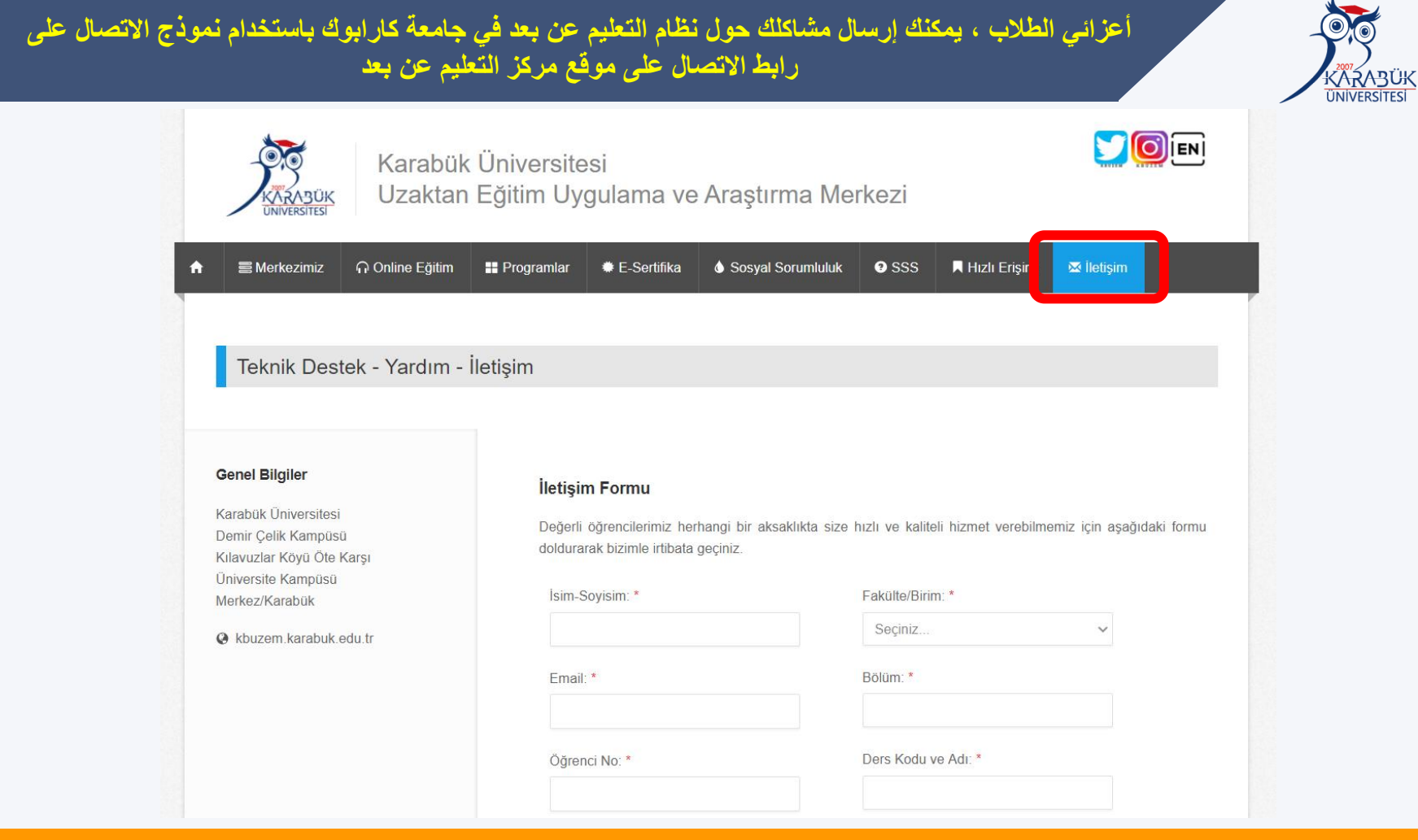

تطبيق التعليم عن بعد ومركز البحث

# دليل الوصول إلى الفصول الدراسية الافتراضية للطلاب (Adobe Connect)

Düzenleyen: KBUZEM (Uzaktan Eğitim Uygulama ve Araştırma Merkezi)